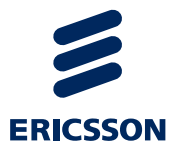

# Korisnički priručnik za potrebe Nacionalnih zdravstvenih programa za rano otkrivanje raka

Postavke korisničkih računala

Upute

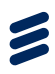

## Sadržaj

| 1   | Računalni preduvjeti                  | 3 |
|-----|---------------------------------------|---|
| 1.1 | Adobe Acrobat Reader 11.0.8           | 3 |
| 1.2 | Root certifikat CEZIH                 | 3 |
| 1.3 | Java Runtime Environment 1.7 ili više | 3 |
| 1.4 | Google Chrome internet preglednik     | 3 |
| 1.5 | AKDŠHCard 1.20                        | 4 |
| 1.6 | Cisco AnyConnect ili Cisco VPN Client | 4 |
| 1.7 | Pametna kartica s NPP pravima         | 5 |
| 1.8 | Teamviewer (nije obavezno)            | 5 |
| 2   | Pokretanje aplikacije                 | 5 |
| 3   | Prijava u aplikaciju                  | 5 |
| 3.1 | Odjava iz aplikacije                  | 7 |

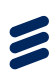

## 1 Računalni preduvjeti

- 1.1 Adobe Acrobat Reader 11.0.8
- 1.2 Root certifikat CEZIH

Nalazi se na http://www.cezih.hr/certifikat/cacert.crt

### 1.3 Java Runtime Environment 1.7 ili više

Nakon instalacije Jave otići u Control Panel, Java i podesiti istu (Slika 1)

| 📓 Java Control Panel                                                                                                |
|----------------------------------------------------------------------------------------------------|
| General Update Java Security Advanced                                                                               |
| ☑ Enable Java content in the browser                                                                                |
| Security Level                                                                                                    |
| - Very High                                                                                                    |
| - High (minimum recommended)                                                                                        |
| - Medium                                                                                                    |
| Least secure setting - All Java applications will be allowed to run after presenting a security prompt.             |
| Exception Site List                                                                                                 |
| Applications launched from the sites listed below will be allowed to run after the appropriate<br>security prompts. |
| Click Edit Site List to add items to this list. Edit Site List                                                      |
| Restore Security Prompts Manage Certificates                                                                        |
| OK Cancel Apply                                                                                                    |

Slika 1. Podešavanje Java VM na računalu korisnika

### 1.4 Google Chrome internet preglednik

Upisati u adresnu traku chrome://plugins/, te podesiti stavke (Slika 2, Slika 3 i Slika 4)

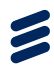

Chrome PDF Viewer (Disabled)
Enable
Always allowed

Slika 2. Gašenje Google Chrome nativnog PDF preglednika

Adobe Reader - Version: 11.0.8.4 Adobe PDF Plug-In For Firefox and Netscape 11.0.8

Disable 🖉 Always allowed

Slika 3. Omogućavanje Google Chrome priključka za Adobe Reader

Java(TM) (2 files) - Version: 10.67.2.01 NPRuntime Script Plug-in Library for Java(TM) Deploy

Disable 🖉 Always allowed

Slika 4. Omogućavanje Google Chrome priključka za Javu

### 1.5 AKDSHCard 1.20

Dostupno na web stranici > http://www.cezih.hr/VPN\_klijent.html ili Cezih Card Utility 1.17

### 1.6 Cisco AnyConnect ili Cisco VPN Client

Podesiti konekciju prema hostu: pvpri.cezih.hr (Slika 5)

| VPN Client   Properties for "Cezih"                                                                                                 | ×                   |
|----------------------------------------------------------------------------------------------------|---------------------|
| Connection Entry: NPP                                                                                                    | ·                   |
| Description: NPP                                                                                                    | cisco               |
| Host: pvpri.cezih.hr                                                                                                    |                     |
| Authentication Transport Backup Servers Dial-Up                                                                                     |                     |
| C Group Authentication C Mutual Gr                                                                                                  | roup Authentication |
| Name:                                                                                                    |                     |
| Password:                                                                                                    |                     |
| Confirm Password:                                                                                                    |                     |
| <ul> <li>Certificate Authentication</li> <li>Name: 1 - 0.9.2342.19200300.100.1.1=#1 ▼</li> <li>Send CA Certificate Chain</li> </ul> |                     |
| Erase User Password Save                                                                                                    | Cancel              |

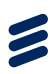

#### Slika 5. Postavke Cisco VPN Klijenta

NAPOMENA: Ukoliko na računalu već postoji aktivna konekcija s CEZIH-om, nije potrebno kreirati novu

- 1.7 Pametna kartica s NPP pravima
- 1.8 Teamviewer (nije obavezno)

Omogućiti će isporučitelju udaljeni pristup > ako je potrebna tehnička pomoć

## 2 Pokretanje aplikacije

Nakon uspostavljanja VPN konekcije, u Internet pregledniku Google Chrome upisati u adresnu traku https://web.cezih.hr/NPP (case sensitive)

## 3 Prijava u aplikaciju

Za pristup aplikaciji korisnik mora imati valjanu karticu zdravstvenog djelatnika uključenu u čitač kartica.

U NPP aplikaciju se korisnik prijavljuje preko podataka i PIN koda svoje pametne kartice. Prilikom pristupa aplikaciji, najprije se javlja poruka o odabiru odgovarajućeg certifikata za autentikaciju (Slika 6).

| Hpps 🗅 NPP 🗋 Servlet Example: Sho | Odabir certifikata                                               | × |
|-----------------------------------|------------------------------------------------------------------|---|
|                                   | Odebaste antificet en else sutentiles site en else 1 en beddes   |   |
|                                   | Odaberite certifikat za svoju autentikaciju na obuni.pzz.nr:4445 |   |
|                                   | cezin (cezin)                                                    |   |
|                                   |                                                                  |   |
|                                   |                                                                  |   |
|                                   |                                                                  |   |
|                                   | Podaci o certifikatu U redu Odustani                             |   |

Slika 6. Autentikacija korisnika prilikom ulaska u NPP aplikaciju

Kako sustav sam prepoznaje odgovarajući certifikat na kartici koja se nalazi u čitaću, potrebno je kliknuti na gumb 'U redu' kako bi se potvrdio certifikat za autentikaciju.

Nakon toga javlja se prozor u koji je potrebno upisati PIN kod (Slika 7).

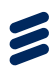

| Authenticate use | er | ×      |
|------------------|----|--------|
| PIN:             |    |        |
|                  |    |        |
| Hide PIN         | ОК | Cancel |
| Mide PIN         | UK | Cancel |

Slika 7. Prozor za upis PIN koda za ulazak u NPP aplikaciju

Nakon upisa PIN koda i klika na gumb 'OK', javlja se prozor za potvrdu ulaska na web stranicu na kojoj se nalazi NPP aplikacija (Slika 8). Potrebno je kliknuti na gumb 'Continue' kako bi se nastavilo sa prijavom.

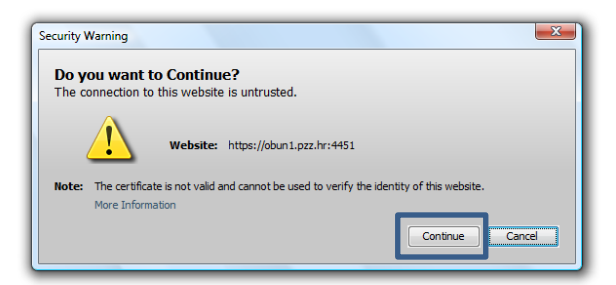

#### Slika 8. Prozor za potvrdu ulaska na web stranicu NPP aplikacije

Nakon klika na gumb 'Continue' javlja se prozor za pokretanje Java Appleta. Za nastavak prijave potrebno je staviti kvačicu u polje 'I accept the risk and want to run this application.' i kliknuti na gumb 'Run'.

| Do            | you want to run this application?                                                                                                    |  |  |
|---------------|----------------------------------------------------------------------------------------------------|--|--|
|               | Publisher: UNKNOWN                                                                                                    |  |  |
|               | Location: https://obun1.pzz.hr:4451                                                                                                    |  |  |
| Runn<br>Risk: | ing this application may be a security risk<br>This application will run with unrestricted access which may put your computer and personal                         |  |  |
|               | information at risk. The information provided is unreliable or unknown so it is recommended not to<br>run this application unless you are familiar with its source |  |  |
|               | More Information                                                                                                    |  |  |
| Selec         | t the box below, then click Run to start the application                                                                                                    |  |  |
|               |                                                                                                    |  |  |

Slika 9. Pokretanje Java Appleta

Nakon obavljenih spomenutih akcija, na ekranu se pojavljuje prozor za upis PIN koda (Slika 10).

| Authenticate use | r  |   | 8     |
|------------------|----|---|-------|
| PIN:             |    |   |       |
|                  |    |   |       |
| ✓ Hide PIN       | ОК | C | ancel |
|                  |    |   |       |

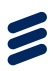

#### Slika 10. Upis PIN koda za ulazak u NPP aplikaciju

Prijavom u aplikaciju na glavnom ekranu pojavljuje se naslovna stranica NPP aplikacije (Slika 11).

Napomena: Da bi se korisnik uspješno prijavio u NPP aplikaciju, on mora biti dodan u bazu korisnika NPP sustava. Preduvjet za dodavanje korisnika u NPP sustav je postojanje korisnika u LDAP sustavu. Pojedinim korisnicima NPP sustava dodjeljuju se prava pristupa određenim modulima NPP aplikacije uz uvjet da korisnička uloga (rola) u LDAP-u posjeduje odgovarajuća pristupna prava.

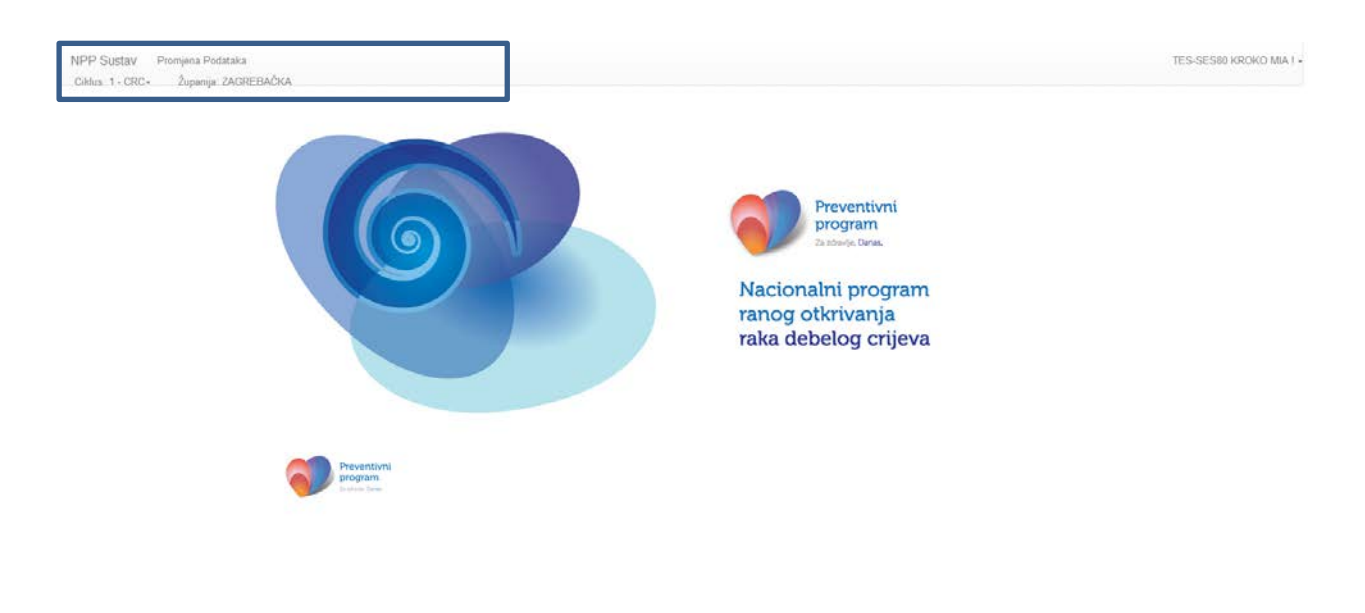

Slika 11. Naslovna stranica aplikacije

U gornjem lijevom izborniku nalazi se popis modula kojima korisnik ima pravo pristupa, na temelju role koja mu je dodijeljena u LDAP sustavu. Ispod toga nalazi se izbornik za odabir ciklusa, te podatak kojoj županiji prijavljeni korisnik pripada (Slika 11, okvir).

### 3.1 Odjava iz aplikacije

U gornjem desnom kutu nalazi se prikaz imena i prezimena korisnika koji je ulogiran u NPP aplikaciju. Klikom na ime i prezime pojavljuje se gumb 'Izlaz', klikom na kojeg se korisnik odjavljuje iz NPP aplikacije (Slika 12).

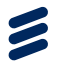

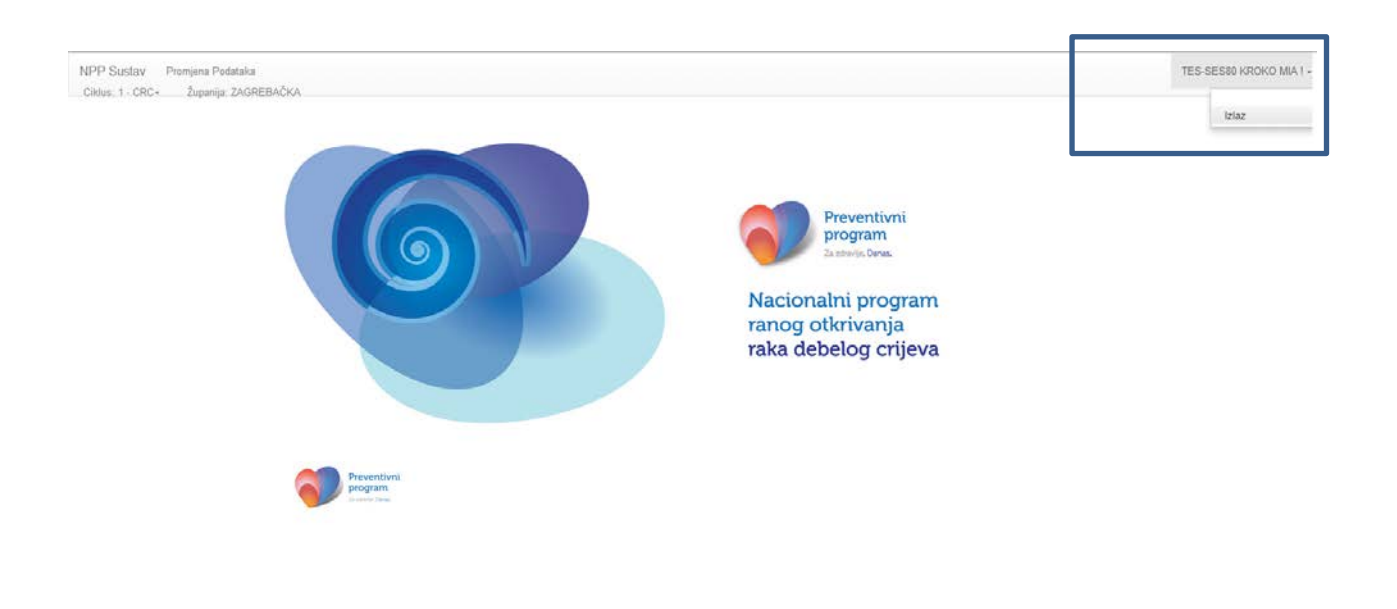

Slika 12. Odjava korisnika iz NPP aplikacije

public.mcs.ht/NPP/Home#